## BIZIMPLY

# How do I request time off?

Use Bizimply to view what time off is available to you, request time off and get notified by email when it's complete.

### To view your time off balance:

- 1. Log in to Bizimply on the web
- 2. Go to the time off tab

#### You will see

- Holiday hours taken
- Holiday hours available to take
- Other time off taken
- Sick time off taken

#### Any records created by your manager or adjustments to your balance will appear under the records tab.

|                         |                                                                      |                                                                                                    | New Request                                                                                                    |
|-------------------------|----------------------------------------------------------------------|----------------------------------------------------------------------------------------------------|----------------------------------------------------------------------------------------------------|
| Ð                       | Sick                                                                 | Other                                                                                                    |                                                                                                    |
| 32<br>Hours Taken       | O<br>Hours Taken                                                     |                                                                                                    | 0<br>Hours Taken                                                                                                    |
|                         |                                                                      |                                                                                                    |                                                                                                    |
| Dates                   | Manager Note                                                         | 🗘 Days                                                                                                    | Hours                                                                                                    |
| 25/10/2019 - 25/10/2019 |                                                                      | 0                                                                                                    | 200                                                                                                    |
| 23/12/2019 - 23/12/2019 |                                                                      | 1                                                                                                    | 8                                                                                                    |
|                         | Falsy the shapping!                                                  | 2                                                                                                    |                                                                                                    |
|                         | 32 Hours Taken Dates 25/10/2019 - 25/10/2019 23/12/2019 - 23/12/2019 | Image: Sick     Image: O       Bours Taken     Image: O       Hours Taken     Hours Taken       Dates     Manager Note       25/10/2019 - 25/10/2019     23/12/2019 | Other       32     Other       Hours Taken     Other       Dates     Manager Note     Days       25/10/2019 - 25/10/2019     0     0       23/12/2019 - 23/12/2019     1     0 |

#### To request time off:

Select the button "New Request" in the top right hand corner of the title bar.

To fill out the form:

1. Choose the type of time off you want to take

## BIZIMPLY

- 2. Choose whether it is a half day or full days
- 3. Select the start and end dates
- 4. Add a note to explain to your manager why you want time off (optional)
- 5. Press "Submit"

| Vacation           | All Day O Part Day |  |
|--------------------|--------------------|--|
| Starting On        | Ending On          |  |
| 04/03/2019         | 08/03/2019         |  |
| Going on a week ho | liday              |  |
|                    |                    |  |

Your request is now sent to your manager for approval.

You will receive an email from Bizimply telling you whether your request has been accepted or declined. You can find a record of this request under the "requests" tab in your employee profile and you will notice that your time off balance is updated accordingly.

| Records | Requests                |                                       |              |               |          |
|---------|-------------------------|---------------------------------------|--------------|---------------|----------|
| Туре    | Dates                   | Employee Note                         | Total (Days) | Total (Hours) | Status   |
| Holiday | 02/12/2019 - 04/12/2019 | Going Christmas Shopping in London :) | 3.00         |               | Approved |